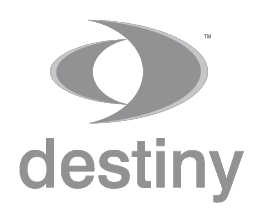

Digi Pen - Safe Work Method Statement -

Vervien

This document describes how to use a digital pen and Destiny Wireless Australia services to gather information directly from a site, in particular from a construction site where risk assessments are conducted.

The first objective is to make sure that each field worker goes through a checklist of risk control measures, read the relevant SWMS, signed and confirm which reference documents were used in the assessment.

The second objective is to send an electronic copy of the paper work as quickly as possible to head office (which would also include the reference documentation).

The third objective is to file all these electronic documents properly, with the ability to search / retrieve / attach if necessary to any other documents associated to the Job. The data collected can also be analysed and used by management in future trainings to reduce hazards.

tow does it work?

The Risk Assessment or SWMS form is printed with a micro pattern only visible to a Digital Pen supplied by Destiny Wireless Australia.

Field workers would use the pen to write on the paper form. The pen has an infra-red camera and takes black and white pictures of the dot pattern when the nib is pressed. The coded pattern is like a map returning  $\{x,y\}$  coordinates of where the pen strokes are on paper, and at what time.

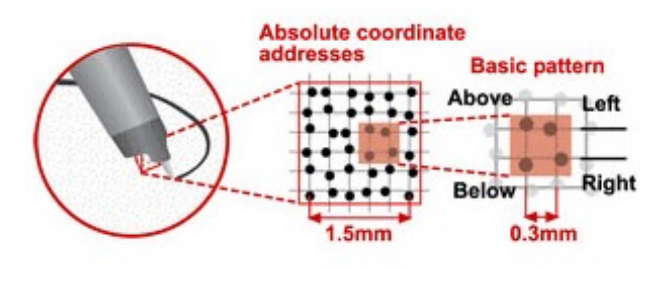

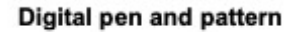

The data is extracted from the pen by a small software installed on a mobile phone or a PC and is routed to the digital pen cloud server.

An electonic copy of the form is filed in a database, with some handwritten pen strokes converted to text where appropriate, in just a few of seconds. An administrator using the Silhouette Form Utility on a desktop at the office is able to look at all the documents, the resulting data and share PDF copies if requested.

Tachments

It is also possible to attach with the forms a few pictures or videos. For example a few pictures of the sites are taken with a mobile phone and when the mobile router software extracts the data from the pen, it could also associate the pictures to that transactions.

The office administators can see the pictures and select which ones to include in a PDF copy of each record, or they could play the short videos in the Silhouette Form viewer utility.

Silhouette

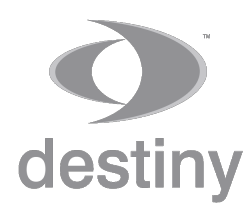

DigiPen - Safe Work Method Statement -

Example of a fisk Assessment and SWMS

The following is an example of a form that would require each field worker and their surpervisor to complete, sign and return to the office:

| lient                                                                                                    |                                                                                                    |                                                                                                    |                               | Job                                                        | 5 #                                    |                                                                                         |                           |                         |  |  |  |
|----------------------------------------------------------------------------------------------------|----------------------------------------------------------------------------------------------------|----------------------------------------------------------------------------------------------------|-------------------------------|------------------------------------------------------------|----------------------------------------|-----------------------------------------------------------------------------------------|---------------------------|-------------------------|--|--|--|
| ddress                                                                                                    |                                                                                                    |                                                                                                    |                               | Ord                                                        | der#                                   |                                                                                         |                           |                         |  |  |  |
| Reason For Visit To Site                                                                                                    |                                                                                                    |                                                                                                    |                               | AT                                                         | CW#                                    |                                                                                         |                           |                         |  |  |  |
| ITE SETUP Risk Rating:                                                                                                    | SAFE ACCESS                                                                                                    | Risk Rating:                                                                                                    |                               | MANUAL H                                                   | ANDLING                                | Risk                                                                                    | Rating:                   |                         |  |  |  |
| there a site emergency evocuation process?                                                                                                    | Does the work area have                                                                                                    | e a safe means of access?                                                                                                    | 1                             | Does the job in                                            | voive heavy man                        | ual handing?                                                                            |                           | $\overline{\mathbf{v}}$ |  |  |  |
| a first aid kit avoilable?                                                                                                    | Can you get all of your e                                                                                                    | quipment to the work area salely?                                                                                                    | ment to the work area safety? |                                                            |                                        | Do you have the appropriate equipment or resources for the minual<br>hand ing activity? |                           |                         |  |  |  |
| there a risk of exposure to asbesitos?                                                                                                    | Do you need to entire A o                                                                                                    | centired space?                                                                                                    | ined space?                   |                                                            |                                        | WORKING ALONE Risk Rating:                                                              |                           |                         |  |  |  |
| working in a public area has the site been segregated?                                                                                                    | Is there an emergency er<br>access area?                                                                                                    | scape route available from the                                                                                                    | 1                             | Will you be carrying cut this work alone?                  |                                        |                                                                                         |                           |                         |  |  |  |
| we other subcontractors likely to perform suck close by that may<br>one a risk to your safety?                                                                                                    | Are there any slip, trip or                                                                                                    | fall hazards?                                                                                                    | 1                             | Do you have a means of communication? (mobile phone, etc.) |                                        |                                                                                         |                           |                         |  |  |  |
| ELECTRICAL SAFETY Risk Rating:                                                                                                    | WORKING AT HE                                                                                                    | EIGHTS Risk Rating:                                                                                                    |                               | Has the facility on site?                                  | / site monager b                       | en made aware of yo                                                                     | ur presence               | $\overline{}$           |  |  |  |
| Could you safety be placed at risk by working on or near energised<br>yatems?                                                                                                    | Will you be working from<br>fail to another level?                                                                                                    | a level where you could potentially                                                                                                    | 1                             | OTHER HA                                                   | ZARDS                                  |                                                                                         |                           |                         |  |  |  |
| an the electrical works be completed with the power off?                                                                                                    | Am you working within tw<br>other drap (e.g. skylight)                                                                                                    | ab methos of an unprotected roof or<br>7                                                                                                    | 1                             |                                                            |                                        |                                                                                         |                           |                         |  |  |  |
| the electrical work limited to inspection, test and measurement of equipment?                                                                                                    | is fall protection equipme                                                                                                    | is full protection equipment available for your use?                                                                                                    |                               |                                                            |                                        |                                                                                         |                           |                         |  |  |  |
| lave you completed an isolation termination of services permit?                                                                                                    | Are roofs and ceiling voic<br>access?                                                                                                    | ds provided with safe walkways and                                                                                                    | 1                             | RISK CON                                                   | TROL MEA                               | SURES                                                                                   |                           |                         |  |  |  |
| Do all electrical appliances and leads have a current test tag?                                                                                                    | Are you using an elevate                                                                                                    | ed work platform?                                                                                                    | $\checkmark$                  |                                                            |                                        |                                                                                         |                           |                         |  |  |  |
| SOLATIONS Risk Rating:                                                                                                    | Are you using a ladder (5<br>short duration only)?                                                                                                    | for access, egress and work of a                                                                                                    |                               |                                                            |                                        |                                                                                         |                           |                         |  |  |  |
| Sees the work require the isolation of an energy source<br>electrical, pressurised fluids, mechanical hydraulic)?                                                                                                    | HAZARDOUS CI                                                                                                    | HEMICALS Risk Rating:                                                                                                    |                               | PERSONA                                                    | L PROTEC                               | TIVE EQUIPME                                                                            | NT                        |                         |  |  |  |
| lave you completed an isolation termination of services permit?                                                                                                    | Are you using hazardous                                                                                                    | s chemicals?                                                                                                    | 1                             | Hard Hat                                                   |                                        | Protective F                                                                            | ootwear                   | $\overline{\checkmark}$ |  |  |  |
| tave you conducted a whole circuit isolation as well as a local<br>solation?                                                                                                    | Do you have up to date 3<br>hazardous chemicals?                                                                                                    | Safety Data Sheets available for the                                                                                                    | 1                             | Safety Glasse                                              | 88                                     | J High visibilit                                                                        | ly clothing               | $\checkmark$            |  |  |  |
| lave Danger Tags and Locks been applied?                                                                                                    | Do you have the correct                                                                                                    | PPE available as defined in the SDS?                                                                                                    | 1                             | Protective Glo                                             | 2085                                   | Fall Protecti                                                                           | ion Equipmen              | t 🗸                     |  |  |  |
| s a standty person available?                                                                                                    | Are all chemical contains                                                                                                    | ers labeled?                                                                                                    |                               | P2 masks                                                   |                                        | J Ear Pugs                                                                              |                           | $\overline{\checkmark}$ |  |  |  |
| Applicable SWMS #     1     2     3     4     5       Service     Installation     Service                                                                                                    | 6 7 8 9 10 11                                                                                                    | 12 13 14 18 16 17                                                                                                    | Mair                          | ntenance                                                   | Risk Rating<br>Notes                   | L: Low M: M                                                                             | edium H:                  | High                    |  |  |  |
| Applicable SWINS #     1     2     3     4     5       service<br>verformed     Installation     Service 0       DETAILS OF WORKS COMPLETED:                                                                                                    | 6 7 8 9 10 11                                                                                                    | 12 13 14 15 16 17                                                                                                    | Mair                          | ntenance                                                   | Risk Rating<br>Notes                   | L: Low M: M                                                                             | edium H:                  | High                    |  |  |  |
| Applicable SWMS # 1 2 3 4 5<br>ervice<br>erformed Installation Service (<br>DETAILS OF WORKS COMPLETED:<br>he following workers have been inducted into this Saf<br>derstood, and signed this Safe Work Method Staten                                                                                                    | 6 7 8 9 10 11 Call Out Emergence fe Work Method Statement (S nent register.                                                                                                    | VWNS), and this SWMS has been                                                                                                    | Mair<br>develop               | ed through con                                             | Risk Rating<br>Notes<br>sultation with | L: Low M: M                                                                             | edium H:                  | High                    |  |  |  |
| Applicable SWMS #       1       2       3       4       5         ervice<br>erformed       Installation       Service (Complexity)         DETAILS OF WORKS COMPLETED:         he following workers have been inducted into this Sanderstood, and signed this Safe Work Method Statem         Print Names                                                                                                    | 6 7 8 9 10 11<br>Call Out Emergence<br>fe Work Method Statement (S<br>nent register.<br>Dates                                                                                                    | 12         13         14         18         10         17           cy After Hours Call Out                                                                                                    | develop                       | ed through con-                                            | Risk Rating<br>Notes<br>sullation with | L: Low M: M                                                                             | edium H:<br>no have read, | High                    |  |  |  |
| Applicable SWMS #       1       2       3       4       5         ervice<br>erformed       Installation       Service of<br>Service of<br>DETAILS OF WORKS COMPLETED:         he following workers have been inducted into this Sanderstood, and signed this Safe Work Method Statem<br>rint Names                                                                                                    | 6 7 8 9 10 11 Call Out Emergence fe Work Method Statement (S nent register. Dates Dot M M (YY)                                                                                                    | 12         13         14         18         19         17           cy After Hours Call Out                                                                                                    | develop                       | ed through con-                                            | Risk Rating<br>Notes                   | L: Low M: M                                                                             | edium H:                  | High                    |  |  |  |
| Applicable SWMS # 1 2 3 4 5<br>Service<br>erformed Installation Service (<br>DETAILS OF WORKS COMPLETED:<br>he following workers have been inducted into this Sa<br>ndenstood, and signed this Safe Work Method Staten<br>Print Names                                                                                                    | fe Work Method Statement (Snear register.                                                                                                    | Image: Transmission of the second second | develop                       | ed through con                                             | Risk Rating<br>Notes                   | L: Low M: M                                                                             | edium H:                  | High                    |  |  |  |
| Applicable SWMS #     1     2     3     4     5       Service     Performed     Installation     Service 0       DETAILS OF WORKS COMPLETED:       The following workers have been inducted into this Sa inderstoad, and signed this Safe Work Method Statem       Print Names                                                                                                    | fe Work Method Statement (Statement (Statement egisler.      Dates      D / M M / Y Y      D / M M / Y Y                                                                                                    | y After Hours Call Out                                                                                                    | develop                       | ed through con                                             | Risk Rating<br>Notes                   | L: Low M: M                                                                             | edium H:                  | High                    |  |  |  |
| Applicable SWMS # 1 2 3 4 5 5 Service Performed Installation Service C DETAILS OF WORKS COMPLETED: The following workers have been inducted into this Sa inderstood, and signed this Safe Work Method Statem Print Names                                                                                                    | fe Work Method Statement (S<br>nent register.                                                                                                    | Xignatures                                                                                                    | develop                       | ed through con                                             | Risk Rating<br>Notes                   | L: Low M: Mi                                                                            | to have read,             | High                    |  |  |  |
| Applicable SWINS # 1 2 3 4 5 5<br>Service Performed Installation Service O<br>DETAILS OF WORKS COMPLETED:<br>The following workers have been inducted into this Sanderstood, and signed this Safe Work Method Staten<br>Print Names                                                                                                    | 6     7     8     9     10     11       Call Out      Emergence       fe Work Method Statement (Sreams register.       Dates       D     D     M     Y       D     D     M     Y       D     D     M     Y                                                                                                    | 12         13         14         15         17         17           zy After Hours Call Out                                                                                                    | develop                       | ed through con                                             | Risk Rating<br>Notes                   | L: Low M: M                                                                             | no have read.             | High                    |  |  |  |
| Applicable SWMS # 1 2 3 4 5 5<br>Service<br>Performed Installation Service (<br>DETAILS OF WORKS COMPLETED:<br>The following workers have been inducted into this Sa<br>inderstood, and signed this Safe Work Method Staten<br>Print Names                                                                                                    | 6     7     8     9     10     11       Call Out      Emergence       fe Work Method Statement (Shernert register.       Dates       D J M M J Y Y       D D J M M J Y Y       D D J M M J Y Y       D D J M M J Y Y       D D J M M J Y Y       D D J M M J Y Y       D D J M M J Y Y                                                                                                    | 12         13         14         15         17           zy After Hours Call Out                                                                                                    | develop                       | ed through con                                             | Risk Rating<br>Notes                   | L: Low M: M<br>these workers wh                                                         | to have read,             | High                    |  |  |  |
| Applicable SWINS #     1     2     3     4     5       Service     Installation     Service 0       DETAILS OF WORKS COMPLETED:   The following workers have been inducted into this Sanderstoad, and signed this Safe Work Method Statem Print Names                                                                                                    | 6     7     8     9     10     11       Call Out      Emergence       fe Work Method Statement (Sreams register.       Dates       D     D     M     Y       D     D     M     Y       D     D     M     Y       D     D     M     Y       D     D     M     Y       D     D     M     Y       D     D     M     Y       D     D     M     Y       D     D     M     Y                                                                                                    | [12]         [13]         [14]         [17]           zy After Hours Call Out                                                                                                    | develop                       | ed through con                                             | Risk Rating<br>Notes                   | L: Low M: M<br>these workers wh                                                         | o have read               | High                    |  |  |  |
| Applicable SWMS # 1 2 3 4 5 5 Service Performed Installation Service C DETAILS OF WORKS COMPLETED: The following workers have been inducted into this Sa inderstood, and signed this Safe Work Method Staten Print Names                                                                                                    | 6     7     8     9     10     11       Call Out      Emergence       fe Work Method Statement (Snent register.       Dates       D     D       D     D       D     D       D     D       D     D       D     D       D     D       D     D       D     D       D     D       D     D       D     D       D     D       D     D       D     D       D     D       D     D                                                                                                    | 12         13         14         15         17           cy After Hours Call Out                                                                                                    | develop                       | ed through con                                             | Risk Rating<br>Notes                   | L: Low M: M<br>these workers wh                                                         | edium H:                  | High                    |  |  |  |
| Applicable SWINS # 1 2 3 4 5 5<br>Service<br>Performed Installation Service O<br>DETAILS OF WORKS COMPLETED:<br>The following workers have been inducted into this Sa<br>indenstood, and signed this Safe Work Method Staten<br>Print Names                                                                                                    | 6     7     8     9     10     11       Call Out     .     Emergence       fe Work Method Statement (Sreams       Dates       D     D       D     D       D     D       D     D       D     D       D     D       D     D       D     D       D     D       D     D       D     D       D     D       D     D       D     D       D     D       D     D       D     D       D     D                                                                                                    | Image: 12 mining of the image of the image of t      | develop                       | ed through con                                             | Risk Rating<br>Notes                   | L: Low M: M<br>these workers wh                                                         | o have read               | High                    |  |  |  |
| Applicable SWMS # 1 2 3 4 5 5 Service Performed Installation Service C DETAILS OF WORKS COMPLETED: The following workers have been inducted into this Sa finderstood, and signed this Safe Work Method Staten Print Names                                                                                                    | 6     7     8     9     10     11       Call Out      Emergence       fe Work Method Statement (Snemt register.       Dates       D     D/M M / YY       D     D / M M / YY       D     D / M M / YY       D     D / M M / YY       D     D / M M / YY       D     D / M M / YY       D     D / M M / YY       D     D / M M / YY       D     D / M M / YY       D     D / M M / YY       D     D / M M / YY       D     D / M M / YY       D     D / M M / YY       D     D / M M / YY       D     D / M M / YY      | Image: 12 mining of the second second seco      | develop                       | ed through con                                             | Risk Rating<br>Notes                   | L: Low M: M<br>these workers wh                                                         | edium H:                  | High                    |  |  |  |
| Applicable SWINS # 1 2 3 4 5 5 Service Performed Installation Service 0 DETAILS OF WORKS COMPLETED: The following workers have been inducted into this Sa finderstood, and signed this Safe Work Method Statem Print Names                                                                                                    | 6     7     8     9     10     11       Call Out      Emergend       Sall Out      Emergend       fe Work Method Statement (Sreams     Dates       Dates     D./M.M./YY       D.D./M.M./YY       D.D./M.M./YY       D.D./M.M./YY       D.D./M.M./YY       D.D./M.M./YY       D.D./M.M./YY       D.D./M.M./YY       D.D./M.M./YY       D.D./M.M./YY       D.D./M.M./YY       D.D./M.M./YY       D.D./M.M./YY       D.D./M.M./YY       D.D./M.M./YY                                                                     | [12]         [13]         [14]         [15]         [17]           zy After Hours Call Out                                                                                                    | develop                       | ed through con                                             | Risk Rating<br>Notes                   | L: Low M: M<br>these workers wh                                                         | o have read               | High                    |  |  |  |
| Applicable SWMS # 1 2 3 4 5 Service Performed Installation Service C DETAILS OF WORKS COMPLETED: The following workers have been inducted into this Sa understood, and signed this Safe Work Method Staten Print Names Print Names Print Print P | 6     7     8     9     10     11       Call Out      Emergence       fe Work Method Statement (Sremt register.       Dates       DD/M M / YY       DD/M M / YY | [12]         [13]         [14]         [15]         [17]           zy After Hours Call Out                                                                                                    | develop                       | ed through con                                             | Risk Rating<br>Notes                   | L: Low M: M<br>these workers wh                                                         | edium H:                  | High                    |  |  |  |
| Applicable SWMS #       1       2       3       4       5         Service       Installation       Service 0         DETAILS OF WORKS COMPLETED:         The following workers have been inducted into this Sanderstoad, and signed this Safe Work Method Statem         Print Names                                                                                                    | 6     7     8     9     10     11       Call Out      Emergence       fe Work Method Statement (Snemt register.       Dates       Dates       DD/M M / YY       DD/M M / YY                         | Image: 12 (12) (13) (14) (15) (16) (17) (17) (17) (17) (17) (17) (17) (17                                                                                                    | develop                       | ed through con                                             | Risk Rating<br>Notes                   | L: Low M: M<br>these workers wh                                                         | edium H:                  | High                    |  |  |  |

Silhouette

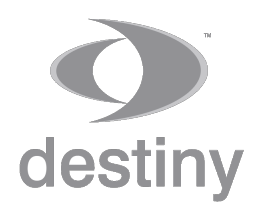

DigiPen - Safe Work Method Statement -

The different parts of the form

The form can be decomposed in 4 parts A-D.

A) The Header

- B) The Checklist and Risk Rating
- C) The SWMS reference to include
- D) The Names and Signatures

## The Header

It can written on site or typed in advance at the office and the supervisor can take the paper forms with the printed information and bring it on site. To associate the printed information with the pen strokes, the pen user would need to write a copy of the ATCW # (Authority To Commence Work).

## The Fisk Fating

The rating is simply Low / Medium / High / Extreme and the checklist gives more details to management. This part of the form is converted to data and can be analysed, displaying various statistics on risks encountered and also ensuring that the form are filled before work commences. Indeed, the pen strokes have a timestamp and the time of writing in this section is displayed.

| SITE SETUP Risk Rating:                                                                          | $\boldsymbol{arphi}$ | SAFE ACCESS Risk Rating:                                              | $\boldsymbol{arphi}$  | MANUAL F                           |
|--------------------------------------------------------------------------------------------------|----------------------|-----------------------------------------------------------------------|-----------------------|------------------------------------|
| Is there a site emergency evacuation process?                                                    | $\checkmark$         | Does the work area have a safe means of access?                       | $\times$              | Does the job in                    |
| Is a first aid kit available?                                                                    | $\checkmark$         | Can you get all of your equipment to the work area safely?            | $\left \right\rangle$ | Do you have to<br>handling activit |
| Is there a risk of exposure to asbestos?                                                         | $\checkmark$         | Do you need to enter a confined space?                                | X                     | WORKING                            |
| If working in a public area has the site been segregated?                                        | $\checkmark$         | Is there an emergency escape route available from the<br>access area? | X                     | Will you be ca                     |
| Are other subcontractors likely to perform work close by that may<br>pose a risk to your safety? |                      | Are there any slip, trip or fall hazards?                             | X                     | Do you have £                      |

| SITE SETUP Risk Rating:                                                                          | arboxtriangle | SAFE ACCESS Risk Rating:                                              |                       | MANUAL HAN                               |
|--------------------------------------------------------------------------------------------------|---------------|-----------------------------------------------------------------------|-----------------------|------------------------------------------|
| Is there a site emergency evacuation process?                                                    | V             | Does the work area have a safe means of access?                       | $\boldsymbol{\times}$ | Does the job involve                     |
| Is a first aid kit available? 2019-07-04 16:18:40                                                | ×             | Can you get all of your equipment to the work area safely?            | ×                     | Do you have the ap<br>handling activity? |
| Is there a risk of exposure to asbestos?                                                         | ×             | Do you need to enter a confined space?                                | ×                     | WORKING AL                               |
| If working in a public area has the site been segregated?                                        | <b>*</b>      | Is there an emergency escape route available from the<br>access area? | ×                     | Will you be carryin                      |
| Are other subcontractors likely to perform work close by that may<br>pose a risk to your safety? |               | Are there any slip, trip or fall hazards?                             | $\mathbf{X}$          | Do you have a mea                        |

Silhouette

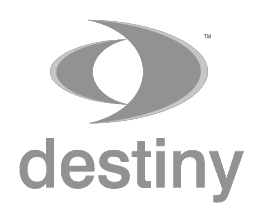

DigiPen - Safe Work Method Statement -

Pisk Pating Statistics

Various statistics and charts can be produced using the data collected from these forms.

This chart shows that there are quite a few services where the risk rating is extreme or high, mainly related to site setup and safe access.

This information can be used for Training and Workshops.

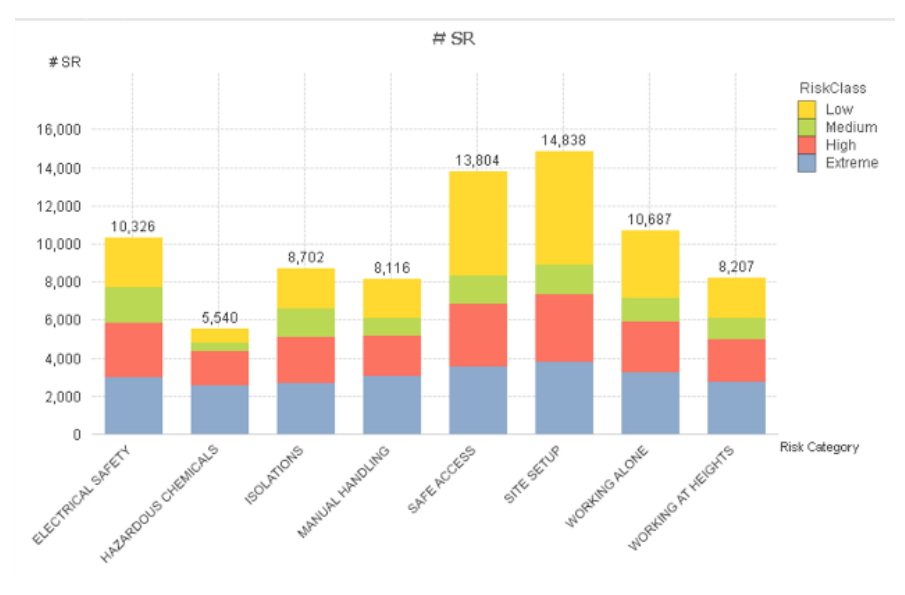

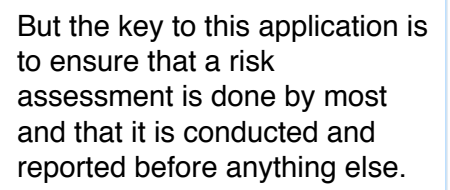

This chart shows how management turned around the situation and moved the number of SWMS associated to each service report from 50% to 80%.

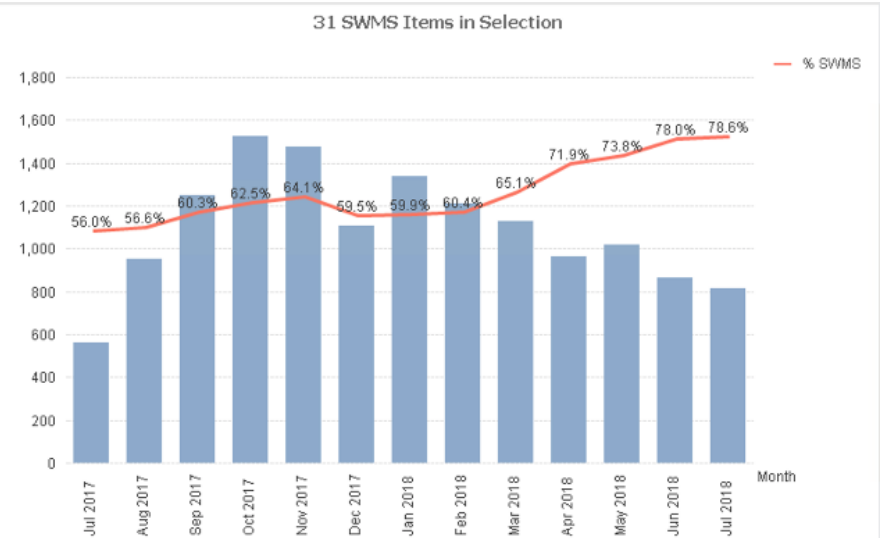

Silhouette

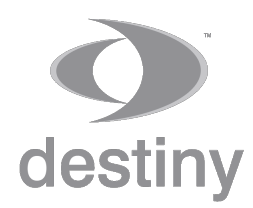

DigiPen - Safe Work Method Statement -

## The SWMS Reference to include

This part of the SWMS form allows the technicians on site to include in the documentation what detailed documentation they have used as a reference to remove or minimise the risks. They can also attach pictures of the site.

| SWMS reference            | Carpentry Demolition C Electrical Plumbing                           |                                                      |
|---------------------------|----------------------------------------------------------------------|------------------------------------------------------|
| Applicable SWMS #         | 1 2 3 4 6 7 8 9 10 11 12 13 14 15 16 17 18 19                        | 20 21 22 23 24 25 26 28 29 30 31                     |
| Service<br>Performed Inst | allation 🖉 Service Call Out 🖉 Emergency After Hours Call Out 🧹 Maint | enance Risk Rating<br>Notes L: Low M: Medium H: High |
| DETAILS OF WORK           | is completed: Toff My hew Digstal fen an                             | d SWMS form                                          |

## Names and Signatures

The last part of the form is where each field worker writes her/his name, date and signature confirming that the risk control measures are in place.

It is important to note that although the data collected from pen strokes can be edited or validated, the pen strokes cannot be edited or changed.

| Print Names                           | Dates     | Signatures |
|---------------------------------------|-----------|------------|
| William                               | 04/07/19  | W. hundy   |
| WENDAY                                | 84127-119 |            |
| GILLIAN                               | 04107119  | Eller      |
|                                       | DD/MM/YY  |            |
|                                       | DD/MM/YY  |            |
|                                       | DDIMMIYY  |            |
|                                       | DD/MM/YY  |            |
|                                       | DD/MM/YY  |            |
|                                       | DD/MM/YY  |            |
|                                       | DDIMMIYY  |            |
| Person responsible for reviewing SWMS |           |            |
| W!Uram                                | 04/07/19  | Warm       |

The following workers have been inducted into this Safe Work Method Statement (SWMS) and this SWMS has been developed through consultation with these workers who have read

Silhouette

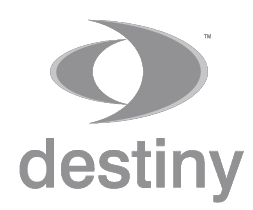

DigiPen - Safe Work Method Statement -

The Silhoyette Form Wility

The Form Utility is the user interface of the Silhouette software which displays the forms processed, the pen strokes and the converted data using handwriting recognition neural networks.

It acts as a document repository system, where each login has pre-defined access rights to form types and transactions, and it allows users to search any forms using a series of filters and extract PDF copies when necessary.

| orms     | Reviewed F                                                                                                    | orms Co | mpleted F | orms D                                                                                                    | eleted Form                                                                                                    | All Forms                                                                                                    |                                                                                                    |                                                                                                    |                                                   |                | STEE MODULIETUOD STATEME                                                                                                    |           |                                                                                                    |                                                                                                    |                                                                                                    |          |
|----------|----------------------------------------------------------------------------------------------------|---------|-----------|----------------------------------------------------------------------------------------------------|----------------------------------------------------------------------------------------------------|----------------------------------------------------------------------------------------------------|----------------------------------------------------------------------------------------------------|----------------------------------------------------------------------------------------------------|---------------------------------------------------|----------------|----------------------------------------------------------------------------------------------------|-----------|----------------------------------------------------------------------------------------------------|----------------------------------------------------------------------------------------------------|----------------------------------------------------------------------------------------------------|----------|
| ceived 1 | v Cli Jo                                                                                                    | Or AT   | Ri S      | Se id                                                                                                    | Te Time                                                                                                    | Rec                                                                                                    | AttachNo                                                                                                    |                                                                                                    |                                                   |                | SAFE WORK METHOD STATEME                                                                                                    | INT       |                                                                                                    | 10.7                                                                                                    |                                                                                                    |          |
| 07/2019  | [1]                                                                                                    |         |           |                                                                                                    |                                                                                                    |                                                                                                    |                                                                                                    |                                                                                                    | Client Hearts                                     | 7              | 1.0.1                                                                                                    |           | Job #                                                                                                    | 125                                                                                                    |                                                                                                    |          |
|          | Des 123                                                                                                    |         | 2019 Dem  | Insta 1                                                                                                    | Willa 16:2                                                                                                    | 3:23                                                                                                    | 11                                                                                                    |                                                                                                    | ADDIESS CHAPT                                     | wa             | NIM                                                                                                    |           | Order #                                                                                                    |                                                                                                    |                                                                                                    |          |
|          |                                                                                                    |         |           |                                                                                                    |                                                                                                    |                                                                                                    | *                                                                                                    |                                                                                                    | Reason For Visit To Site                          |                |                                                                                                    |           | AICHT                                                                                                    |                                                                                                    |                                                                                                    | 4        |
|          |                                                                                                    |         |           |                                                                                                    |                                                                                                    |                                                                                                    |                                                                                                    |                                                                                                    | SITE SETUP                                        | to mang        | SAFE ACCESS Point Public                                                                                                    | E         | MANUAL HANDLIN                                                                                                    | 10 m                                                                                                    | n Putrig 1                                                                                                    | <u> </u> |
|          |                                                                                                    |         |           |                                                                                                    |                                                                                                    |                                                                                                    |                                                                                                    |                                                                                                    | In there a site energency evaluation process?     | V              | Does the work area take a soft reason of access?                                                                                                    | ÷         | Ones the just model's testing<br>On you have the appropriat                                                                                                    | nanus handing?<br>Is equipment ar resource                                                                                                    | for the monual                                                                                                    | ×        |
|          |                                                                                                    |         |           |                                                                                                    |                                                                                                    |                                                                                                    |                                                                                                    |                                                                                                    |                                                   |                |                                                                                                    | -0        | WORKING ALONE                                                                                                    |                                                                                                    | n Patrix                                                                                                    |          |
|          |                                                                                                    |         |           |                                                                                                    |                                                                                                    |                                                                                                    |                                                                                                    |                                                                                                    | Facebirg in a public area has the alle been segre |                | In free as an energency encape such available from the                                                                                                    | ŝ         | Will you be complete out the                                                                                                    |                                                                                                    |                                                                                                    | 171      |
|          |                                                                                                    |         |           |                                                                                                    |                                                                                                    |                                                                                                    |                                                                                                    |                                                                                                    | An other advantus are likely in partors and in    | a by first way | Are have any site, say or hel bacards?                                                                                                    | ×         | Do you have a means of a                                                                                                    | menunication? (matting)                                                                                                    | 014, 453                                                                                                    |          |
|          |                                                                                                    |         |           |                                                                                                    |                                                                                                    |                                                                                                    |                                                                                                    |                                                                                                    |                                                   |                | WORKING AT HEIGHTS Run Running                                                                                                    | H         | Harite builty / site menaj<br>an ala/1                                                                                                    | prisee natio avera d'                                                                                                    | on harmony                                                                                                    |          |
|          |                                                                                                    |         |           |                                                                                                    |                                                                                                    |                                                                                                    |                                                                                                    |                                                                                                    |                                                   |                | 108 year be acading from a level where you could potentially<br>full to another level?                                                                                                    | X         | OTHER HAZARDS                                                                                                    |                                                                                                    |                                                                                                    |          |
|          |                                                                                                    |         |           |                                                                                                    |                                                                                                    |                                                                                                    |                                                                                                    |                                                                                                    |                                                   |                | Any pro-scotling within two matters of the competitionial start of<br>other designers, and starting of                                                                                                    | X         |                                                                                                    |                                                                                                    |                                                                                                    |          |
|          |                                                                                                    |         |           |                                                                                                    |                                                                                                    |                                                                                                    |                                                                                                    |                                                                                                    |                                                   |                | in fal press.com argaigment available far ynar om 7                                                                                                    | X         |                                                                                                    |                                                                                                    |                                                                                                    | _        |
|          |                                                                                                    |         |           |                                                                                                    |                                                                                                    |                                                                                                    |                                                                                                    | (Distance)                                                                                                    |                                                   |                | An own and arreg and proven are use and advects one                                                                                                    |           | RISK CONTROL M                                                                                                    | EASURES                                                                                                    |                                                                                                    | -        |
|          |                                                                                                    |         |           | FIXOUT CAR                                                                                                    | PENTRY - SWA                                                                                                    | IS                                                                                                    |                                                                                                    | ALC: NOT THE REAL OF                                                                                                    |                                                   |                | Any pro-using an electrical work platform?                                                                                                    |           |                                                                                                    |                                                                                                    |                                                                                                    |          |
|          |                                                                                                    |         |           | DUMUTICATIONS                                                                                                    | /OUTIES/TRAININ                                                                                                    |                                                                                                    |                                                                                                    |                                                                                                    |                                                   |                |                                                                                                    | 1.2       |                                                                                                    |                                                                                                    |                                                                                                    |          |
|          |                                                                                                    |         |           | QUALIFICATIONS<br>Balance                                                                                                    | /OUTIES/TRAININ                                                                                                    | a por and respondent the order concern<br>Report concerned of the code Windows                                                                                                    | Caragespaties and the samples white<br>transferences in the single-safety                                                                                                    |                                                                                                    |                                                   |                | Are you using a lattice for access, egress and scale of a<br>deat duration using?                                                                                                    | ×         | PERSONAL PROT                                                                                                    | ECTIVE FOURISM                                                                                                    | 5×7                                                                                                    | _        |
|          |                                                                                                    |         |           | QUALIFICATIONS<br>Line constant some<br>dense                                                                                                    | /OUTIES/TRAININ                                                                                                    | a constant and provide that out to ensure<br>Support same and other a solar Work and<br>any out and the same a solarity out of pipe<br>registering, and Work<br>and work appendix out of the SIMM                                                                                                    | Can be wanted to a the two of the second second sec                                                                                     | A16                                                                                                    |                                                   |                | Key per sing a Schler for a sound, agrees and each of a<br>direct device entry?     Key Arabout Schler Michael Schler<br>Key and Schler Schler deviced?     Key and Schler Schler deviced?                                                                                                    | ×         | PERSONAL PROT                                                                                                    | ECTIVE EQUIPM                                                                                                    | DNT<br>Focheser                                                                                                    | ~        |
|          |                                                                                                    |         |           | QUALIFICATIONS<br>Last account of the second<br>Second control of the second<br>control control of the second<br>control control of the second<br>basis                                                                                                    | (DUTIES/TRAININ<br>Record and the second second                                                                                                    | n news and newspannens in an online renew<br>ingene sam and artiste a serie vitablene<br>angest hand til gene a serie for an online<br>generation of the series and the series of the<br>generation of the series of the<br>series of the large of the<br>series of the large of the<br>series of the large of the<br>series of the large of the<br>series of the large of the<br>series of the large of the<br>series of the series of the<br>series of the series of the<br>series of the series of the<br>series of the series of the<br>series of the series of the<br>series of the series of the<br>series of the series of the<br>series of the series of the<br>series of the series of the<br>series of the series of the<br>series of the series of the<br>series of the series of the<br>series of the<br>series of the                                                                                                    | Partic party information and only one strain<br>bound in a constraint to the day and day<br>of the constraint of the day of the day<br>of a straint statute in the day of the day<br>of a straint statute in the day of the day                                                                                                    | A16                                                                                                    |                                                   |                | Any pay calls a latter for scans, agress and east of a<br>elevel number way?     HAZARDOUS CHEMICALS Num Rating     Any pay along happendust chemicals?     The pay tame of the first billing that Diases mobiles for the<br>happendust chemicals.                                                                                                    | ×         | PERSONAL PROT<br>Hard Hat<br>Safety Genes                                                                                                    | ECTIVE EQUIPM                                                                                                    | ENT<br>Fodireser                                                                                                    | ×        |
|          | 1 Ex.Di                                                                                                    |         |           | QUALIFICATIONS<br>Los a constraint and a const<br>datase<br>South of Constraint and a<br>South of Constraint and a<br>South of Constraint and a<br>National Constraint and a<br>National Constraint a                                                           |                                                                                                    | In the State of State of the State of State of S                                                                                                    | Can be any action of the cost<br>formation of the cost of the cost of<br>the cost of the cost of the cost of the cost<br>of the two costs of the cost of the cost<br>of the cost of the cost of the cost of<br>the cost of the cost of the cost of the<br>cost of the cost of the cost of the cost of<br>the cost of the cost of the cost of the cost of<br>the cost of the cost of the cost of the cost of the<br>cost of the cost of the cost of the cost of the<br>cost of the cost of the cost of the cost of the cost of the<br>cost of the cost of the cost of the cost of the cost of the<br>cost of the cost of the co                                                 | nia<br>nia<br>nia<br>colorcan                                                                                                    |                                                   |                | An provide a billion for sources, specific of out of a<br>device function sources, specific of out of a<br>MAZARDOUS CHEMICALS Has Rubing<br>An provide function, and out-rough?<br>By provide to the Single Single Single and Single The<br>Maximum Single Single S                                                                                                    | ×         | PERSONAL PROT<br>Hard Hat<br>Safety Games<br>Protective Games                                                                                                    | ECTIVE EQUIPM                                                                                                    | ENT<br>Factorear<br>By clothing<br>from Equipment                                                                                                    | XXX      |
|          | T Singhi<br>T Singhi<br>Singhi<br>Singhi<br>Singhi<br>Singhi<br>Singhi<br>Singhi<br>Singhi<br>Singhi<br>Singhi<br>Sin                                                                                                    |         |           | CUALIFICATIONS<br>Loss constructions<br>de text<br>based of the construction<br>of the construction of the<br>construction of the construction<br>high<br>text of the construction of the<br>construction of the construction<br>of the construction of the<br>construction of the construction                                                                                                    | OUTLEST RAININ                                                                                                    | and to be provide the automation<br>before and a first and the first and<br>approximation of a first and the automation<br>approximation of the problem<br>approximation of the problem<br>approximation of the problem<br>approximation of the problem<br>approximation of the problem of the pro-<br>duction of the approximation of the<br>approximation of the problem of the pro-<br>print of the approximation of the pro-<br>print of the approximation of the pro-<br>print of the approximation of the pro-<br>print of the approximation of the pro-<br>print of the approximation of the pro-<br>print of the approximation of the pro-<br>print of the approximation of the pro-<br>print of the pro-<br>print of the pro-<br>print of the pro-<br>print of the pro-<br>print of the pro-<br>tee of the pro-<br>tee of                          | Alter Standig and the standig and standig<br>Excellence on the standig and standig and standig                                                                                             | n 16<br>n 16<br>color con<br>entrance manage                                                                                                    |                                                   |                | In provide a state of the second space and work of a<br>and notices and provide space and work of a<br>HAZARDODUS CHEMICALS Rear Restrict<br>Reprovide a state state of the second space<br>Deprovide second space share share and<br>Deprovide second space share share and<br>Deprovide second space share share share share and<br>Deprovide second space share share                                                                                                    | ×         | PERSONAL PROT<br>Hard Hat<br>Safety Gimmes<br>Protective Gimmes<br>P2 manits                                                                                                    | ECTIVE EQUIPM                                                                                                    | ENT<br>Fostiveer<br>By clothing<br>tion Equipment                                                                                                    | XXX      |
|          | 1 Garger<br>                                                                                                    |         |           | QUALIFICATIONS<br>Last Environment for communi-<br>diana<br>Casified operation arrays<br>entropy comparison<br>high<br>Parallelist entropy of the<br>Agencies and according<br>Samified operation arrays<br>community comparison<br>community and according<br>samified operations<br>community and according<br>samified operations<br>community and according<br>samified operations<br>community and according<br>samified operations<br>community and according<br>samified operations<br>community and according<br>samified operations<br>and according samified operations<br>community and according samified<br>samified operations<br>and according samified operations<br>and according samified operations<br>according samified operations<br>according samified operations<br>according samified operations<br>according samified operations<br>according samified operations<br>according samified operations<br>according samified operations<br>according samified operations<br>according samified operations<br>according samified operations<br>according samified operations<br>according samified operations<br>according samif | (DUTIES, FRANKI)<br>And State and State<br>and State<br>and S | The Could be grown, the clubbe counce,<br>the counce of a first and the clubbe counce,<br>the counce of a first and the clubbe counce,<br>the counce of the clubbe counce, the counce of the<br>clubbe counce of the counce, the counce of the<br>clubbe counce, the counce of the counce, the counce<br>of the clubbe counce, the counce of the counce,<br>the clubbe counce, the counce of the counce,<br>the clubbe counce, the counce of the counce,<br>the clubbe counce, the counce of the counce,<br>the clubbe counce, the counce of the counce,<br>the clubbe counce, the counce, the counce, the clubbe counce,<br>the clubbe counce, the clubbe counce, the clubbe counce,<br>the clubbe counce, the clubbe counce, the clubbe counce, the clubbe counce,<br>the clubbe counce, the clubbe counce, the clubbe counce, the clubbe counce, the clubbe counce, the clubbe counce, the clubbe counce, the clubbe counce, the clubbe counce, the clubbe counce, the clubbe counce, the clubbe counce,                                                                                                    | One of the second second                                                                                           | N TA                                                                                                    |                                                   |                | Array and a state of the summary and and and a state of the summary and and and a state of the summary and and and and and and and and and and                                                                                                    | ×         | PERSONAL PROT<br>Hard Hut<br>Safety Gisnes<br>Protective Gisnes<br>P2 marks                                                                                                    | ECTIVE EQUIPM<br>Protection<br>High-stab<br>Fail Protection<br>Ear Page                                                                                                    | ENT<br>Foolwear<br>Dy clothing<br>tion Equipment                                                                                                    | ×××      |
|          | T ERCON                                                                                                    |         |           | CUALIFICATIONS<br>Las Elevan Marcane<br>Research and Constraints (Aus<br>Cas Bel Copensis angle<br>Cas Bel Copensis angle<br>Cas Bel Copensis angle<br>Cas Bel Copensis angle<br>Cas Bel Copensis angle<br>Cas Bel Copensis and Copensis<br>Sectors and Copensis<br>Angle Copensis and Copensis<br>Cas Bel Copensis and Copensis<br>Copensis and Copensis and Copensis<br>Copensis and Copensis and Copensis<br>Copensis and Copensis and Copensis<br>Copensis and Copensis and Copensis<br>Copensis and Copensis and Copensis<br>Copensis and Copensis and Copensis<br>Copensis and Copensis and Copensis<br>Copensis and Copensis and Copensis and Copensis<br>Copensis and Copensis and Copensis and Copensis<br>Copensis and Copensis and Copensis and Copensis<br>Copensis and Copensis and Copensis and Copensis and Copensis<br>Copensis and Copensis and Copensis and Copensis and Copensis and Copensis<br>Copensis and Copensis and Copensis and Copensis and Copensis and Copensis<br>Copensis and Copensis and Copensis and Copensis and Copensis and Copensis<br>Copensis and Copensis and Copensi                                                                                                    | JOUTES/TEANING<br>en sufficient<br>en sufficient<br>en su                                                                                                 | Proc Schlebergelicke zur Alstere under<br>Regen imme Annen Standen Under Annen<br>Standen Standen Stander under Schleber<br>Standen Stander Stander Schleber<br>Stander Annen Stander Schleber<br>Stander Stander Stander Schleber<br>Stander Schleberger<br>Stander Schleberger<br>Stander Stander Schleber<br>Stander Schleberger<br>Stander Stander Schleberger<br>Stander Schleberger<br>Stander Stander Schleberger<br>Stander Schleberger<br>Stander Schleberger<br>Stander Stander Schleberger<br>Stander Schleberger<br>Schleberger<br>Schleberger<br>Schleber                                                                                  | Oriel (2014) Provide a seguration of the test of the test of the test of the test of the test of the test of the test of the test of the test of the test of test of test                                                                                          | nin<br>nit<br>coloran<br>transform                                                                                                    |                                                   |                | An example of the same agree and read of a distribution of the same agree and read of the same agree and read of the same ag                                                                                                    | ×         | PERSONAL PROT<br>Hard Hot<br>Safety Gimes<br>Protection Gimes<br>P2 marks                                                                                                    | ECTIVE EQUIPM                                                                                                    | ENT<br>Follower<br>Dy clubing<br>fion Equipment                                                                                                    | XXX      |
|          | T STOLEN<br>Service<br>T States<br>Service<br>Service<br>Service<br>Service                                                                                                    |         |           | QUALIFICATIONS<br>In a construction of the<br>Manifest and the second of the<br>Manifest and the second of the<br>Second of the second of the<br>second of the second of the<br>Manifest and the second of<br>the second of the second of<br>the second of the second of<br>the second of the second of<br>the second of the second of<br>the second of the second of<br>the second of the second of<br>the second of the second of<br>the second of the second of<br>the second of the second of the<br>second of the second of the<br>the second of the second of the<br>the second of the second of the<br>the second of the second of the second of the<br>the second of the second of the second of the<br>the second of the second of the second of the second of the<br>the second of the second of the second of the second of the<br>the second of the second of the second of the second of the<br>the second of the second of the second of the second of the<br>the second of the second of the second of the second of the<br>the second of the second of the second of the second of the<br>the second of the second of the second of the second of the<br>the second of the second of the second of the second of the second of the<br>the second of the second of the                                                                                                    | (DUTES, TEANING<br>BENERAL STANDARD STANDARD<br>BENERAL STANDARD<br>STANDARD STANDARD<br>STANDARD STANDARD<br>STANDARD STANDARD<br>STANDARD STANDARD<br>STANDARD STANDARD                                                                                                    | на по транци на след на селота на селота на<br>права на селота на след на селота на<br>права на селота на след на селота на<br>права на селота на след на<br>права на селота на след на<br>права на селота на селота на селота<br>на селота на селота на селота на<br>права на селота на селота на<br>права на селота на селота на<br>права на селота на селота на<br>права на селота на<br>права на селота на селота на<br>права на селота на<br>права на селота на<br>права на селота на<br>права на селота на<br>права на селота на<br>права на селота на<br>права на селота на<br>права на<br>права н | Can be required and any rest to de-<br>tained an user to be all generations.<br>If shares a second second                                                                                | A Sile.<br>A Sile.<br>A Sile.<br>A Sile.<br>A Sile.<br>A Sile.<br>A Sile.<br>A Sile.                                                                                                    |                                                   |                | Marganesis a share. You can use of an of a distance of the second second sec                                                                                                    |           | PERSONAL PROT<br>Hard Hat.<br>Safety Gimmes<br>Protection Gimmes<br>P2 manits<br>(20) (21) (22) (23) (<br>(24) (24) (23) (24) (24) (24) (24) (24) (24) (24) (24                                                                                                    | ECTIVE EQUIPM                                                                                                    | ENT<br>Folloser<br>By cluthing<br>fion Equipment<br>21 22 21 21                                                                                                    | XXX      |
|          |                                                                                                    |         |           | QUALHEAT (INC.)<br>For a broad start and a start and a                                                                                                    | JOUTES, FRANKING<br>IN STATES STATES<br>IN STATES IN MERIC<br>IN STATES IN MERIC<br>IN STATES IN STATES<br>IN STATES IN STATES<br>IN STATES IN STATES<br>IN STATES IN STATES<br>IN STATES IN STATES<br>IN STATES IN STATES<br>IN STATES<br>IN STAT               | то по то пора на селот на техното траница<br>пора на техното на техното на техното<br>пора на техното на техното на техното<br>пора на техното на техното на техното<br>пора на техното на техното на техното<br>на техното на техното на техното<br>на техното на техното на техното<br>на техното на техното на техното<br>на техното на техното на техното<br>на техното на техното на техното<br>на техното на техното на техното<br>на техното на техното на техното<br>на техното на техното на техното<br>на техното на техното на техното<br>на техното на техното на техното на техното<br>на техното на техното на техното на техното<br>на техното на техното на техното на техното<br>на техното на техното на техното на техното на техното<br>на техното на техното на техното на техното<br>на техното на техното на техното на техното на техното на<br>техното на техното на техното на техното на техното на<br>техното на техното на техното на техното на техното на техното на<br>техното на техното на техното на техното на техното на<br>техното на техното на техното на техното на техното на<br>техното на техното на техното на техното на техното на<br>техното на техното на техното на техното на техното на техното на<br>техното на техното на техното на техното на техното на техното на техното на техното на техното на техното на техното на<br>техното на техното на техното на техното на техното на техното на<br>техното на техното на техното на техното на техното на техното на<br>техното на техното на техното на техното на техното на техното на техното на техното на техното на техното на техното на техното на техното на<br>техното на техното на                                                                                                    | Call (2 Hoj) aldhuir y ne Call<br>Isaada or ann an Sing Janachi<br>Call (2 Hoj) aldhuir y ne Call<br>Call (2 Hoj) aldhuir y ne Call (2 Hoj) aldhuir y ne Call<br>Call (2 Hoj) aldhuir y ne Call (2 Hoj) aldhuir y ne Call<br>Call (2 Hoj) aldhuir y ne Call (2 Hoj) aldhuir y ne Call<br>Call (2 Hoj) aldhuir y ne Call (2 Hoj) aldhuir y ne Call (                                                                                                    | Allan<br>Allan<br>Allan<br>Collinsian<br>Miclanoisi<br>Alicanoisi<br>Alicanoisi<br>Alicanoisi                                                                                                    |                                                   |                | Margan agent for terms generated of a first sector of the sector of the                                                                                                    |           | PERSONAL PROT<br>Part Hut<br>Safety Elemen<br>Protective Elemen<br>Protective Elemen<br>Protective Elemen<br>Protective Element<br>Protective Element<br>Protectiv                                                                                                    | ECTIVE EQUIPM<br>Protection<br>Fight with<br>Fight with<br>Fig                                                                                                    | ENT<br>Foolisese<br>Dy cluthing<br>tion Equipmen<br>21 (22 (21<br>Apdium Ht                                                                                                    | XXX<br>E |
|          | 1 anga<br>Panga<br>Panga |         |           | QUALIFICATIONS<br>Information and a second second sec                                                                                                    |                                                                                                    | Annu and a product of a defension of a defension of                                                                                                    | And Q Hogo adds up you Columnol of the second of the second of the                                                                                           | Allan<br>Allan<br>Sala<br>Calinnan<br>Maran Pirra<br>Calinnan<br>Allanoit<br>A                                                                                                    |                                                   |                | Margan and Art Anna and Art Anna and Art Anna Anna Anna Anna Anna Anna Anna Ann                                                                                                    |           | PERSONAL PROT<br>Nucl Fut<br>Earling Commen<br>Protections<br>Protections<br>Prot                                                                                                    | ECTIVE EQUIPM                                                                                                    | ENT<br>Fostoser<br>By dobing<br>tion Equipment<br>(m) (m) (m)<br>Apdium (H)                                                                                                    | XXX<br>E |
|          |                                                                                                    |         |           | QUAL-HOA (INC)<br>In the last of the last of the last<br>of the last of the last of the last of the last<br>of the last of the last of the last of the last<br>of the last of the last of the last of the last<br>here in the last of the last of the last<br>last of the last of the last of the last<br>last of the last of the last of the last<br>last of the last of the last of the last<br>last of the last of the last of the last<br>last of the last of the last of the last<br>last of the last of the last of the last<br>last of the last of the last of the last<br>last of the last of the last of the last<br>last of the last of the last of the last<br>last of the last of the last of the last<br>last of the last of the last of the last<br>last of the last of the last of the last of the last<br>last of the last of the last of the last of the last<br>last of the last of the last of the last of the last of the last<br>last of the last of the last                                                                                                    | JOUTES, FRANK                                                                                                    | A second second                                                                                                    | Cell State and an example of the second state of the second state                                                                                      | n market of Professional<br>network of Profession<br>network of Profession<br>network of Professi                                                                                                    |                                                   |                | The contrast of the second second sec                                                                                                    |           | PERSONAL PROT<br>Nucl Fui<br>Earling Games<br>Protection Games<br>Protection Games<br>Protection Games<br>Protection<br>Protection                                                                                                    | ECTIVE EQUIPM<br>Protective<br>regionals<br>Fail Protective<br>Fail Protective<br>Fa                                                                                                    | ENT<br>Fodoser<br>By clothing<br>Sin Todomer<br>(21) [22] [23<br>Aedium R                                                                                                    | XXX<br>H |
|          |                                                                                                    |         |           | COMUNICATION OF THE COMUNICATION OF THE COMUNI                                                                                                    | Country of share<br>and share of share<br>and share of share<br>and share of share<br>and share of share<br>and share of share<br>and share of share<br>and share of share share<br>and share of share share<br>and share of share share<br>and share of share share share<br>and share of share share share<br>and share of share share share<br>and share share share share share<br>and share share share share share share<br>and share share share share share share<br>and share share share share share share<br>and share share share share share share share<br>and share share share share share share share<br>and share share share share share share share share<br>and share share share share share share share share share<br>and share share share share share share share share share<br>and share share sha                                                                                                    | An end of the second second se                                                                                                    |                                                                                                    | nin min<br>mit<br>mit<br>mit<br>mit<br>mit<br>mit<br>mit<br>mit<br>mit<br>mit                                                                                                    |                                                   |                | In proceedings of the many constrained of a<br><b>Marchaeology Constrained</b><br><b>Marchaeology Constrained</b><br><b>Marchaeolog</b> |           | PERSONAL PROT<br>Incl Fell<br>Safety Closes<br>Practice Closes<br>P7 mails<br>Im (1) (2) (2) (2)<br>Risk Rell<br>Note<br>Mark Rell<br>Note<br>Mark Rell<br>Mark Rell<br>Note<br>Mark Rell<br>Note<br>Mark Rell<br>Note<br>Mark Rell<br>Note<br>Mark Rell<br>Note<br>Mark Rell<br>Note<br>Mark Rell<br>Note<br>Mark Rell<br>Note<br>Mark Rell<br>Note<br>Mark Rell<br>Mark Rell<br>Mark R                                                                                                    | ECTIVE EQUIPM<br>Protective<br>High-stab<br>Fall Protective<br>Fall Protective<br>Fa                                                                                                    | ENT<br>Focheser<br>By clothing<br>tion Equipment<br>(a) (a) (a)<br>Aedium (H:<br>Aedium (H:                                                                                                    |          |
|          |                                                                                                    |         |           | COUNTRY AND A COUNTRY AND A CO                                                                                                    | COUNTER CONTRACTOR                                                                                                    | An and a second and a second an                                                                                                    |                                                                                                    | 4 (200)<br>4 (200)<br>4 (                                                                                                    |                                                   |                | The set of the set of the set of                                                                                                    | Nair<br>A | PEREDONAL PROT<br>Nord For<br>Serlay Classes<br>Practice Classes<br>P2 mails<br>(III) (III) (III)<br>Risk Rati<br>Notes<br>III) (III)<br>Risk Rati<br>Notes<br>III)<br>Although consultation                                                                                                    | ECTIVE EQUIPM<br>Protocolor<br>Figuration<br>Figuration<br>Fig                                                                                                    | ENT<br>Focheser<br>By clothing<br>Sion Equipment<br>(m) (m) (so<br>Aedium (HE<br>Aedium (HE                                                                                                    | XXX<br>B |
|          |                                                                                                    |         |           | CULLATION CONTRACTOR CONTRACTOR C                                                                                                    |                                                                                                    |                                                                                                    | A share and a share and a model<br>of the share and the share and the share and<br>of the share and the share and<br>of the share and the share and<br>of the share and the share and<br>of the share and the share and<br>of the share and the share and<br>of the share and the share and the<br>share and the share and the share and<br>the share and the share and the<br>share and the share and the share and<br>the share and the share and the share and<br>the share and the share and the share and<br>the share and the share and the share and<br>the share and the share and the share and<br>the share and the share and the share and the<br>share and the share and the share and the share and<br>the share and the share and the share and the<br>share and the share and the share and the share and the<br>share and the share and the share and the share and the<br>share and the share and the share and the share and the<br>share and the share and the share and the share and the<br>share and the share and the share and the share and the<br>share and the share and the share and the share and the<br>share and the share and the share and the share and the<br>share and the share and the share and the share and the<br>share and the share and the share and the share and the share and the<br>share and the share and the share and the share and the share and the<br>share and the share and the s | 2004/06                                                                                                    |                                                   |                | In program signified that many constrained of a<br><b>MARKANDON CONFERENCE</b> in the Name of<br><b>MARKANDON CONFERENCE</b> in the Name of<br>The program signified that and and since the<br><b>Markan second second</b>                                                                                                    |           | PEREDALAL PROT<br>Nord Fail<br>Staffy Classes<br>Prideoline Classes<br>P2 mails<br>Imp Imp Imp Imp<br>Resk Raft<br>Notes<br>Markets<br>Markets<br>Mar                                                                                                    | ECTIVE EQUIPM<br>Protection<br>Fig. 400<br>Fig. 400<br>Fig.                | ENT<br>Fostivesr<br>Ny clothing<br>San Equipment<br>(m) (m) (m)<br>Aedium (H)<br>Aedium (H)                                                                                                    |          |
|          |                                                                                                    |         |           | CULATICATION CONTRACTOR CONTRACTOR CONTRACTO                                                                                                    |                                                                                                    |                                                                                                    | A the balance of the work of the the the the the the the the the the                                                                                                    | nna<br>nia<br>nia<br>nia<br>nia<br>nia<br>nia<br>nia<br>nia<br>nia                                                                                                    |                                                   |                | The set of the set of the se                                                                                                    |           | PERSONAL PROT<br>Nort Fut<br>Safety (20mm)<br>Practice Gauss<br>Practice Gauss<br>Practice Gauss<br>Practice Gauss<br>(m) (m) (m) (m) (m)<br>Safes Raft<br>Notes<br>Gauss<br>(m) (m) (m) (m) (m)<br>Safes Raft<br>Notes<br>(m) (m) (m) (m) (m)<br>Safes Raft<br>Notes<br>(m) (m) (m) (m) (m)<br>Safes Raft<br>Notes<br>(m) (m) (m) (m) (m)<br>Safes Raft<br>Notes<br>(m) (m) (m) (m) (m)<br>Safes Raft<br>Notes<br>(m) (m) (m) (m) (m)<br>Safes Raft<br>Notes<br>(m) (m) (m) (m) (m)<br>Safes Raft<br>Notes<br>(m) (m) (m) (m) (m)<br>Safes Raft<br>Notes<br>(m) (m) (m) (m) (m) (m)<br>Safes Raft<br>Notes<br>(m) (m) (m) (m) (m) (m) (m)<br>Safes Raft<br>Notes<br>(m) (m) (m) (m) (m) (m) (m)<br>Safes Raft<br>Notes<br>(m) (m) (m) (m) (m) (m) (m) (m) (m)<br>Safes Raft<br>Notes<br>(m) (m) (m) (m) (m) (m) (m) (m) (m) (m)                                                                                                    | ECTIVE EQUIPM<br>Properties<br>Figure Market<br>Figure Page<br>Figure Page<br>Fi                                                                                                    | ENT<br>Fostivesr<br>Ny clothing<br>San Equipment<br>(m) (m) (m)<br>Aedium (H)<br>Aedium (H)                                                                                                    |          |
|          |                                                                                                    |         |           | COLLAR CALL (CALC)<br>When the second second s                                                                                                    | V DUDING MANNA<br>SA ANALYSIA<br>SA ANALYSIA<br>SA                                                       | An and a second and a second an                                                                                                    |                                                                                                    | A ANA A A A A A A A A A A A A A A A A A                                                                                                     |                                                   |                | The product of the second second seco                                                                                                    |           | PERSONAL PROT<br>North M<br>Selections<br>Promiter Closes<br>Promiter Closes<br>Promiter Closes<br>Promiter Closes<br>Promiter Closes<br>Marking Closes<br>Marking<br>Marking Closes<br>Marking Closes<br>Marki                                                                                                    | ECTIVE EQUIPM<br>N Preserve<br>S Tap value<br>S Tap value<br>S Ta                                                                                                    | ENT<br>Fodorear<br>Dy clothing<br>Sion Equipment<br>(a) (a) (a)<br>Redium (R)<br>Po have read                                                                                                    |          |
|          |                                                                                                    |         |           | CULL INCOMENDATION OF THE OTHER OF THE OTHER OTHER OF THE OTHER OF THE OTHER OTHER OF THE OTHER OF THE OTHER                                                                                                    |                                                                                                    | And the second second s                                                                                                    | A sub-standard and sub-standard and sub-                                                                                     | Annua<br>Annua<br>Annua |                                                   |                | Hardward and Characteria and All Hardward All All All All All All All All All Al                                                                                                    |           | PERSONAL PROT<br>Terr Tris<br>Defay Classes<br>Protocols<br>Protocols<br>(m) (m) (m) (m)<br>(m) (m) (m)<br>(m)<br>(m) (m)<br>(m)<br>(m)<br>(m)<br>(m)<br>(m)<br>(m)<br>(m)                                                                                                    | ECTIVE EQUIPM<br>Provide<br>Provide<br>Provid | ENT<br>Fodorear<br>Dy clothing<br>Sion Equipment<br>(a) [12] [13]<br>Aedium (H)<br>Pip have read                                                                                                    | K K      |
|          |                                                                                                    |         |           |                                                                                                    | v. Entering the second second seco                                                                                                    |                                                                                                    |                                                                                                    |                                                                                                    |                                                   |                | Hard and the first of the second second seco                                                                                                    |           | PERDALAL FROT<br>nor fru<br>Salay Classes<br>Productor Classes<br>Productor Classes<br>Internance<br>Internance<br>Reak Bath<br>Nation<br>Reak Bath<br>Nation<br>Reak<br>Nation<br>Reak<br>Nation<br>Reak<br>Natio | ECTIVE EQUIPM<br>X Promotion<br>Top work<br>Top work                                               | ENT<br>Facheser<br>Ng sishing<br>Sin Equipmen<br>Ng Tay (19) [19<br>Aedium (H)<br>Ng Tay (19) [19<br>Ng Tay (19) [19] [19] [19] [19] [19] [19] [19] [19] | High     |

The above image illustrates the attached pages (the reference SWMS) of 1 specific form record.

Another function of the Form Utility

If the form utility is used to see the forms received and processed data, edit it or validate it, it can also be used to create new records and input information to pre-print on the dotted paper forms.

The next page describes in more details this optional feature.

Silhouette

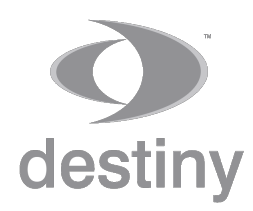

DigiPen - Safe Work Method Statement -

Pre-Printing data on a Form

Using the Form Utility, an administrator can enter the header of a form and print it with a normal printer on top of the dotted paper (blank) form.

The printed form and its pre-printed information is then given to a pen user to write on it with a digital pen.

The association between the information preprinted and the pen strokes is done by using a common key. Here the key is the ATCW #.

For example:

1) Go to the Action menu and INSERT a new record:

2) Enter information in the header and click SAVE

| Functio   | n Menu                | New |
|-----------|-----------------------|-----|
| Filter by | Received Date / User  | Da  |
| Addition  | al Filters / Group by |     |
| Work Fl   | bw                    |     |
| Display   | Options               |     |
| Actions   |                       |     |
|           | Save Settings         |     |
|           | Download W2T File     |     |
|           | Download PDF File     |     |
|           | Download P4W File     |     |
|           | Add new record        |     |

Kilhouette

| New   | R | evi | 4 | com |   | Dele. |   | All F | ] |   |      |
|-------|---|-----|---|-----|---|-------|---|-------|---|---|------|
| Da 1▼ | с | J   | o | A   | R | s     | s | id    | т | т | Atta |
|       |   |     |   |     |   |       |   |       |   |   |      |
|       |   |     |   |     |   |       |   |       |   |   |      |
|       |   |     |   |     |   |       |   |       |   |   |      |
|       |   |     |   |     |   |       |   |       |   |   |      |
|       |   |     |   |     |   |       |   |       |   |   |      |
|       |   |     |   |     |   |       |   |       |   |   |      |
|       |   |     |   |     |   |       |   |       |   |   |      |
|       |   |     |   |     |   |       |   |       |   |   |      |

|                                       |               |       | OALE       | HORN          |                 | OD STATEMEN | T        |                                        |                               |  |
|---------------------------------------|---------------|-------|------------|---------------|-----------------|-------------|----------|----------------------------------------|-------------------------------|--|
| Client                                |               |       |            |               | I               |             |          | Job #                                  |                               |  |
| Address 18 Smith                      | Street Chatsw | hod   | way        |               |                 |             |          | Order #                                |                               |  |
| Reason For Destiny                    | Wireless Aus  | ralia | a          |               |                 |             |          | ATCW #                                 |                               |  |
| SITE SETUP                            |               |       | SAFE A     | ACCESS        |                 | Risk Rating | MANU     | JAL HANDLING                           |                               |  |
| Is there a site emergency execution p |               |       |            | ork area have | a softe mercera | facen?      | J Does B | e jab involve heavy manual han         | dieg?                         |  |
| In a feat shiftin available?          |               |       | Con yeu ge |               | Job #           | 4321        |          | ie the appropriate equipment<br>(1-8/7 | or necessarily for the minute |  |
|                                       |               |       |            |               | Order #         |             |          |                                        |                               |  |
| Make sure the                         | ATCW #        | is i  | n:         |               | ATCW #          | 2           |          |                                        |                               |  |

3) Over print: go to All Forms, select a record in the data grid, go to the Action menu and click on Download P4W. The system downloads a PDF file.

| Additional Filters / Group by<br>Work Flow<br>Display Options | Dam         I         C         J           ▼         ⇒         16/         [1]           D         432           ▶         ≅         04/         [1] | Open and print it using its actual size. T with just the header information typed a | he PDF is a blank page<br>nd positioned at the |
|---------------------------------------------------------------|----------------------------------------------------------------------------------------------------|-------------------------------------------------------------------------------------|------------------------------------------------|
| Actions                                                       |                                                                                                    | right place. Make sure the dotted paper                                             | is in the local dedicated                      |
| Save Settings                                                 |                                                                                                    | printer, inserted the correct way.                                                  |                                                |
| Download W2T File                                             |                                                                                                    |                                                                                     |                                                |
| Download PDF File                                             |                                                                                                    | 中 日 Q ① ④ 1 /1     ・ ① ○ ④ 124%                                                     | · ¦a· 〒   ₽ ℓ ά.                               |
| Download P4W File                                             |                                                                                                    |                                                                                     |                                                |
| Add new record                                                |                                                                                                    | Destiny Wireless Australia                                                          | 4321                                           |
|                                                               |                                                                                                    | 18 Smith Street Chatswood NSW<br>Testing digital pens                               | 2                                              |
|                                                               |                                                                                                    | reading digitar perio                                                               |                                                |

Note: It is also possible to print the form with the dots if the local printer is a CYMK laser printer and shared with lots of other people.

Silhouette

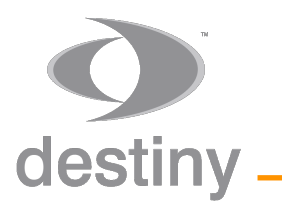

DigiPen - Safe Work Method Statement -

|                                                                                                    |                                                     |                 | - Andrew Contraction                                                                                                    |                | (Friday)        |                               | Importe                                           | <b>mt</b> [ | Key to                                                   | -     |
|----------------------------------------------------------------------------------------------------|-----------------------------------------------------|-----------------|----------------------------------------------------------------------------------------------------|----------------|-----------------|-------------------------------|---------------------------------------------------|-------------|----------------------------------------------------------|-------|
|                                                                                                    |                                                     |                 | San San                                                                                                    |                |                 | 432                           | . 0                                               | opy         |                                                          |       |
|                                                                                                    |                                                     |                 | STATEMENT                                                                                                    | Ju             | b#              | #                             |                                                   | AR          | and loss                                                 | 1     |
|                                                                                                    |                                                     |                 | RK METHOD S.                                                                                                    |                | ATC             | W#                            | ING                                               | Ra          | a for the manua                                          |       |
| 1                                                                                                    | SAFE                                                | Vac             |                                                                                                    | L MA           | NUAL            | HPR: HPR:                     | Propose solutions                                 | madin       | Risk Rating                                              | 1     |
|                                                                                                    | ation pro-pi                                        | <del>lnî</del>  | Ros Roling                                                                                                    | - FAI          | Do you<br>hands | DRKINC                        | ALONE                                             | Fanos       | 2 (mobile plane etc.)                                    | L     |
| Destiny Wireless Cha                                                                                                    | tswood digital pen                                  | 14              | ACCESS                                                                                                    | - TE           | XI.             | NA YOU DO                     | ave a means of come                               | n been n    | Hite only C                                              |       |
| 18 Smith Stres                                                                                                    | E                                                   | Cons P          | e mark area in<br>ugel el of your equipment to a<br>contined space?                                                                                                    |                | D               | Do you<br>Has the             | a facery Sand                                     | 55          |                                                          |       |
| visit To and                                                                                                    | No D                                                | Con'            | You need to enter a U escape route at emergency escape route at emergency escape route at enter at enter at ent | k Rating       | T               | XIO                           | THEN!                                             | r wa        | RURES                                                    |       |
| P and a second of the second                                                                                                    | NO TX                                               | Tes             | there area?<br>create area?<br>there any ally unp or fail to<br>there any ally unp or fail to<br>there are any ally unp or fail to                                                                                                    | otentially     |                 | 影                             | L av co                                           | NTRO        | L MEAST WOW                                              |       |
| available?                                                                                                    | spenod?                                             | 7               | WORKING A1 working hom a leven "                                                                                                    | U58?           | ind             | -Ir                           | RISH                                              | uk          | W W FOTTWEE                                              | QUIP  |
| of exponents                                                                                                    | Disk Rating                                         | R               | Viel you voking within the<br>tail to another or<br>all to another or<br>all you woking skylight?<br>Alle you woking skylight?<br>Alle you woking skylight?                                                                                                    | ate walkways s |                 |                               | HAL .                                             | 050         | NAL PROTEO                                               | Prot  |
| Brehar                                                                                                    |                                                     | 10,525          | SAFE WORK METHOD STA                                                                                                    | TEMEN          | νт              |                               |                                                   | 1           |                                                          |       |
| Client Destiny Wi                                                                                                    | reless Australia                                    | 3               |                                                                                                    |                |                 |                               | Job #                                             | 432         | 1                                                        |       |
| Address 18 Smith S                                                                                                    | treet Chatswo                                       | od N            | SW                                                                                                    |                |                 |                               | Order #                                           |             |                                                          |       |
| Reason For Visit To Site                                                                                                    | Testing dig                                         | ital            | pens                                                                                                    |                | _               | MANU                          | ATCW #                                            | 2           |                                                          | 6     |
| s there a site emergency evacuation proce                                                                                             | es? No                                              | 7               | Does the work area have a safe means of access?                                                                                                    | saung:         | ×               | Does th                       | e job involve heavy                               | nanual h    | andling?                                                 | [     |
| s a first aid kit available? 2019-0<br>s there a risk of exposure to astronom?                                                        | 8-16 15:00:56                                       | <b>X</b>        | Can you get all of your equipment to the work area safe!<br>Do you need to enter a confirmed space?                                                                                                    | ¥?             | X               | bandin<br>WOR                 | have the appropriate<br>a obtivity?<br>KING ALONE | enqui pro   | ent or teacurces for the manu<br>Risk Rating:            | "[[   |
| Sworking in a public area has fire site been                                                                                          | singtogidad?                                        |                 | is there an emergency escape route available from the<br>access presi?                                                                                                    |                | X               | Will you                      | be carrying out this                              | work alo    | re?                                                      |       |
| Cose a risk to your safety?                                                                                                    | Risk Rating:                                        | -               | Are there any site, hip or fall hazards?<br>WORKING AT HEIGHTS Risk R                                                                                                    | Rating:        | ×               | Do you<br>Has the<br>on site? | have a means of co<br>facility / site monag       | r been n    | ion? (mobile phone, etc.)<br>sode oware of your presence |       |
| Sould you safety be placed at risk by working streng?                                                                                 | ng on or near energised                             | X               | Will you be working from a level where you could potent<br>fail to another level?<br>Are you working within two methes of an unprotected roo                                                                                                    | laty<br>if air | X               | OTHE                          | R HAZARDS                                         |             |                                                          |       |
| a the electrical work limited to inspection, 1<br>if equipment?                                                                       | est and measurement                                 | ×               | other drop (e.g. skylight)?<br>Is fail pretection equipment available for your use?                                                                                                    |                | ×               | wiji                          | amliam                                            |             |                                                          | _     |
| lave you completed an isolation terminatio                                                                                            | n of services permit?                               | X               | Are roofs and ceiling voids provided with safe walloways<br>access?<br>Are you using an elevated work platform?                                                                                                    | and            | X               | RISK                          | CONTROL M                                         | EASUI       | RES                                                      |       |
| SOLATIONS                                                                                                    | Risk Rating: M                                      | 1               | Are you using a ladder (for access, egress and work of a<br>short duration only)?                                                                                                    |                | X               | 4                             | cha hi                                            | w.          | home                                                     |       |
| ces the wom require the session of an er<br>electrical, pressurised fluids mechanical h<br>lave you completed an isolation terminatio | ergy source<br>ydraulic)?<br>In of services permit? | <u>×</u>        | HAZARDOUS CHEMICALS Risk F<br>Are you using hazandous chemicals?                                                                                                    | Rating:        |                 | PERS<br>Hard H                | ONAL PROTI                                        | CTIV        | Protective Footwear                                      | [     |
| lave you conducted a whole circuit isolatic<br>solation?                                                                              | n as well as a local                                |                 | Do you have up to date Safety Data Sheeta available for<br>hazardous chemicals?<br>Do usu have the correct DDE available as defined in the                                                                                                    | r the          |                 | Safety                        | Glasses                                           |             | High visibility clothing                                 | 1000  |
| a standby perion available?                                                                                                    |                                                     | X               | Are all chemical containers labelled?                                                                                                    |                |                 | P2 mas                        | iks                                               | V           | Ear Pugs                                                 |       |
| SWMS reference                                                                                                    | arpentry 🔀 De                                       | molit           | on Electrical / Pl                                                                                                    | lumbing [      | Flei            | ntrical                       |                                                   | 1           |                                                          | 20    |
| Service                                                                                                    |                                                     |                 |                                                                                                    |                | 1 19            | 20 [                          | Risk Ratir                                        | 9 [25       | 20 27 28 29                                              | 30    |
| Performed Installation                                                                                                    | Service Ca                                          | II Out          | Emergency After Hours Call O                                                                                                    | ut 🔽           | Main            | tenanc                        | e Notes                                           | - L:I       | Low M: Medium                                            | 1: HI |
|                                                                                                    |                                                     | 9               | ng po-phinning                                                                                                    | and            |                 | p g i                         | w re                                              | и           |                                                          |       |
| The following workers have been<br>inderstood, and signed this Safe                                                                   | inducted into this Safe<br>Work Method Statemer     | Work<br>nt regi | Method Statement (SWMS), and this SWMS h<br>ster.                                                                                                    | as been de     | velope          | d throug                      | h consultation v                                  | ith the     | se workers who have re                                   | ad,   |
| Print Names                                                                                                    |                                                     | _               | Dates Signatures                                                                                                    |                |                 |                               |                                                   |             |                                                          |       |
| vithin                                                                                                    |                                                     | _               | 16/08/19                                                                                                    | ~              |                 |                               |                                                   |             |                                                          |       |
| William                                                                                                    |                                                     |                 | 18968/19 W24                                                                                                    | ~              |                 |                               |                                                   |             |                                                          |       |
|                                                                                                    |                                                     |                 | DD/MM/YY                                                                                                    |                |                 |                               |                                                   |             |                                                          |       |
|                                                                                                    |                                                     |                 | DDIMMIYY                                                                                                    |                |                 |                               |                                                   |             |                                                          |       |
|                                                                                                    |                                                     |                 | DDZMMZYY                                                                                                    |                |                 |                               |                                                   |             |                                                          |       |
|                                                                                                    |                                                     |                 | DDZMMZYY                                                                                                    |                |                 |                               |                                                   |             |                                                          |       |
|                                                                                                    |                                                     |                 | DDIMMIYY                                                                                                    |                |                 |                               |                                                   |             |                                                          |       |
|                                                                                                    |                                                     | ۲               | DD/MM/YY                                                                                                    |                |                 |                               |                                                   |             |                                                          |       |
|                                                                                                    |                                                     |                 |                                                                                                    |                |                 |                               |                                                   |             |                                                          |       |
|                                                                                                    |                                                     | _               |                                                                                                    |                |                 |                               |                                                   |             |                                                          |       |
| Person responsible for re                                                                                                    | viewing SWMS                                        |                 |                                                                                                    |                |                 |                               |                                                   |             |                                                          |       |
|                                                                                                    |                                                     | -               | 16/08/19 / 6                                                                                                    |                |                 |                               |                                                   |             |                                                          |       |
| Villiam Unit was                                                                                                    |                                                     |                 | 16/08/1-/1 / -                                                                                                    |                |                 |                               |                                                   |             |                                                          |       |

Silhouette